### How to Run the HL7 Error Log

1. Log into I-CARE and navigate to the "Reports" tab at the top of the screen:

| <sub>i</sub> †† I-CARE                   | Search I-CARE       | Patients - Q | ⑦ Help -                                        |
|------------------------------------------|---------------------|--------------|-------------------------------------------------|
| Home   v Patients   v Site   v Reports Q | uick Assist Admin 🖴 |              | KING, JOSEPH<br>IMMUNIZATION PROGRAM AT WSCDC ~ |
| View: Reports                            |                     |              |                                                 |
| Site: IMMUNIZATI                         | ON PROGRAM AT WSCDC |              |                                                 |
| Reports Background Report Results Admin  | e tatatatatatata    |              |                                                 |

2. Scroll down to the section titled "Site Reports" and click on HL7 Errors

| Site Reports                                                                                                    |
|----------------------------------------------------------------------------------------------------|
| Bad Address – Generate a list of active patients with an invalid primary address.                                                                                                    |
| Invalid Doses – Generate a list of patients with invalid doses. ★ UPDATED                                                                                                    |
| Missed Opportunities Detail – Generate a report of missed opportunities for a site. A missed opportunity for a patient is calculated by finding the most recent shot date for a patient, and then listing all forecasted shots where the forecasted date is before the most recent shot date. |
| Missed Opportunities Summany – Generate a summany report of missed opportunities for a site.                                                                                                    |
| Missing Lots – Generate a list of patients with missing lot numbers on immunizations.                                                                                                    |
| Monthly Statistics - Generate a monthly statistics report for patients aged 24 - 35 months or for patients aged 9 - 26 years. This report will always run as a background process.                                                                                                    |
| Patient List Export – Generate a comma-delimited text file of patients that match the search criteria.                                                                                                    |
| Shot Refusals – Generate a list of shots refusals reported by a site within a given time period.                                                                                                    |
| HUT Errors- Generate a HL7 Errors Report. View all HL7 upload errors and warnings.                                                                                                    |
|                                                                                                    |

3. Enter your site name and the date range you would like to review. For this report, you may choose to either view all HL7 Warnings and Errors, or you may select any which you would like to view:

### a. For ALL HL7 Warnings & Errors:

| Report                  | Site HL7 Errors                          |                                      |
|-------------------------|------------------------------------------|--------------------------------------|
| Criteria Report         |                                          |                                      |
| 🔓 Select Group:         | Site                                     | <b>~</b>                             |
| Site                    | IMMUNIZATION PROGRAM AT WSCDC            |                                      |
| Date Range              | 03/11/2025                               |                                      |
| All Errors and Warnings | From Io                                  | <ul> <li>Operations Field</li> </ul> |
|                         |                                          | * = Kequired Heid                    |
| Select an Action        | HTML Report PDF Report CSV Export Cancel |                                      |

b. For any specific HL7 Warnings or Errors you would like to view, first uncheck "All Errors and Warnings" and check the box(es) corresponding to the HL7 Error(s) and/or Warning(s)

#### you would like to view:

| Report:                  | Site HL7 Errors                                                |                |
|--------------------------|----------------------------------------------------------------|----------------|
| Criteria Report          |                                                                | <b>utata</b> t |
| <b>⊆</b> Select Group:   | Site                                                           | ~              |
| Site:                    | IMMUNIZATION PROGRAM AT WSCDC *                                |                |
| Date Range:              | 03/11/2025                                                     |                |
|                          | From To                                                        |                |
| All Errors and Warnings: |                                                                |                |
| Error Codes:             | [1000] - MRN Re-use for two different patients                 |                |
|                          | [1011] - Patient MRN (PID-3) is empty [PID-3]                  |                |
|                          | [1012] - ID Type Code has an empty or repetition value         |                |
|                          | $\Box$ [1013] - ID Type Code does not exist in the system      |                |
|                          | [1014] - Alias Name is empty. Alias Record Ignored             |                |
|                          | [1015] - Alias Code does not exist in the system               |                |
|                          | [1016] - Empty Address Line 1                                  |                |
|                          | [1017] - Duplicate Address                                     |                |
|                          | [1018] - Address Type Code does not exist in the system        |                |
|                          | 🗆 [1019] - Empty Phone Number                                  |                |
|                          | $\Box$ [1020] - Telecom Type Code does not exist in the system |                |
|                          | $\Box$ [1021] - Telecom Use Code does not exist in the system  |                |
|                          | [1022] - NK1 Relationship code does not exist in the system    |                |
|                          | 🗆 [1023] - Empty Shot Date                                     |                |

- 4. You may choose to view this report within I-CARE as an HTML Report, view as a PDF, or export as an Excel file (CSV):
  - a. **HTML Report:** This report can be sorted using the top row (ex. Sort by DOB ascending/descending or Error Description by A-Z or Z-A). You may also click on the highlighted Patient Name to view the corresponding I-CARE record or click the "Source HL7 File" link to view the raw HL7 message sent to I-CARE

|                                                | Report Actio                                                                                                    | PDF                      | Report          | CSV Expo      | ort                                                                                                    |              |                        |                                                                              |
|------------------------------------------------|----------------------------------------------------------------------------------------------------|--------------------------|-----------------|---------------|----------------------------------------------------------------------------------------------------|--------------|------------------------|------------------------------------------------------------------------------|
| HL7 Erro<br>Print Rep<br>Errors Re<br>Printing | ors Report<br>port for Site ICARE TRAINING SITE1<br>eported on Dates from 03/01/2025<br>Report Date: 3/12/2025 9:13 AM | <b>to</b> 03/04/2025     | 5               |               |                                                                                                    |              | ††                     | I-CARE<br>Illinois Comprehensive Automated<br>Immunization Registry Exchange |
| MRN<br>Patient_ID                              | 🚔 Patient Name                                                                                                    | ⊕ Date of<br>Birth     ■ | ≑ Error<br>Type | ≑ Error<br>ID | + Error Description                                                                                                    | HL7 Field    | ♦ Error<br>Date/Time   | Source HL7 File                                                              |
| S14L414761<br>1344027280                       | LEVANAAIRA LYCOMINGAIRA                                                                                                | 02/19/2021               | w               | 1016          | Empty Address Line 1. Address Record Ignored                                                                             | PID^1^11^1^1 | 03/03/2025<br>10:20:30 | Web_Service.C.bba32cb3_ICARET2.txt                                           |
| S14L414761<br>1344027280                       | LEVANAAIRA LYCOMINGAIRA                                                                                                | 02/19/2021               | w               | 1061          | Invalid or Empty Ethnicity Code                                                                                          | PID^1^22     | 03/03/2025<br>10:20:30 | Web_Service.C.bba32cb3_ICARET2.txt                                           |
| S14L414761<br>1344027280                       | LEVANAAIRA LYCOMINGAIRA                                                                                                | 02/19/2021               | w               | 1060          | Invalid or Empty Race Code                                                                                               | PID^1^10     | 03/03/2025<br>10:20:30 | Web Service.C.bba32cb3_ICARET2.txt                                           |
| V30G414873<br>1344027325                       | CORINAIRA ISADORA JUNGSTROINAI                                                                                         | 12/31/2020               | E               | 1052          | Invalid CVX/NDC code<br>Patient Shot Record # 1 - Shot CVX and NDC Codes are Empty or Invalid. Shot<br>has been Ignored. | RXA^1^5      | 03/03/2025<br>10:21:12 | Web_Service.C.dfd976db_ICARET2.bd                                            |
| W08D414667<br>1344027197                       | QUINNAIRA DARINKA GEAUGAAIRA                                                                                           | 12/31/2020               | w               | 1064          | MVX code is Empty. Changed to UNK                                                                                        | RXA^1^17     | 03/03/2025<br>10:19:09 | Web_Service.C.e702b0e5_ICARET2.txt                                           |
| X38C414774<br>1344027285                       | BRYANNAAIRA VAN ZANDTAIRA                                                                                              | 02/19/2021               | w               | 1064          | MVX code is Empty. Changed to UNK                                                                                        | RXA^1^17     | 03/03/2025<br>10:20:42 | Web_Service.C.9a522d75_ICARET2.txt                                           |
| X38C414774<br>1344027285                       | BRYANNAAIRA VAN ZANDTAIRA                                                                                              | 02/19/2021               | w               | 1016          | Empty Address Line 1. Address Record Ignored                                                                             | PID^1^11^1^1 | 03/03/2025<br>10:20:42 | Web_Service.C.9a522d75_ICARET2.txt                                           |
| X38C414774<br>1344027285                       | BRYANNAAIRA VAN ZANDTAIRA                                                                                              | 02/19/2021               | w               | 1061          | Invalid or Empty Ethnicity Code                                                                                          | PID^1^22     | 03/03/2025<br>10:20:42 | Web_Service.C.9a522d75_ICARET2.txt                                           |
| X38C414774<br>1344027285                       | BRYANNAAIRA VAN ZANDTAIRA                                                                                              | 02/19/2021               | w               | 1060          | Invalid or Empty Race Code                                                                                               | PID^1^10     | 03/03/2025<br>10:20:42 | Web Service.C.9a522d75 ICARET2.txt                                           |
| Z78X414696<br>1344027218                       | YOORALLAAIRA WINTERMANAIRA                                                                                             | 02/21/1993               | w               | 1064          | MVX code is Empty. Changed to UNK                                                                                        | RXA^3^17     | 03/03/2025<br>10:19:32 | Web_Service.C.17542997_ICARET2.txt                                           |
| Z78X414696                                     | YOORALLAAIRA WINTERMANAIRA                                                                                             | 02/21/1993               | w               | 1064          | MVX code is Empty. Changed to UNK                                                                                        | RXA^2^17     | 03/03/2025             | Web_Service.C.17542997_ICARET2.txt                                           |

b. **PDF Report:** This report cannot be sorted, but it does contain embedded links to I-CARE Patient Record and raw HL7 message

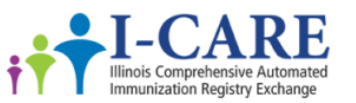

HL7 Errors Report Print Report for Site ICARE TRAINING SITE1 Errors Reported on Dates from 03/01/2025 to 03/04/2025

Printing Report Date: 3/12/2025 9:17 AM

| MRN<br>Patient_ID        | Patient Name | Date of<br>Birth | Error<br>Type | Error ID | Error Description                                                                                                    | HL7<br>Field | Error Date/Time        | Source HL7 File                           |
|--------------------------|--------------|------------------|---------------|----------|----------------------------------------------------------------------------------------------------|--------------|------------------------|-------------------------------------------|
| 301773<br>134402691<br>0 |              |                  | w             | 1063     | Invalid Administered Flag. Adm. Flag should be equal 00(Administered)<br>or 01(Historical). Changed to 01                | RXA^1<br>^9  | 03/04/2025<br>17:06:51 | Web_Service.C.fd<br>3c4370_888IZG.t<br>xt |
| 301773<br>134402691<br>0 |              |                  | w             | 1063     | Invalid Administered Flag. Adm. Flag should be equal 00(Administered)<br>or 01(Historical). Changed to 01                | RXA^1<br>^9  | 03/04/2025<br>17:06:40 | Web_Service.C.1<br>cac4799_888IZG.<br>txt |
| 301773<br>134402691<br>0 |              |                  | w             | 1063     | Invalid Administered Flag. Adm. Flag should be equal 00(Administered)<br>or 01(Historical). Changed to 01                | RXA^1<br>^9  | 03/04/2025<br>17:06:15 | Web_Service.C.d<br>ceab747_888IZG.<br>txt |
| 301773<br>134402691<br>0 |              |                  | E             | 1052     | Invalid CVX/NDC code<br>Patient Shot Record # 1 - Shot CVX and NDC Codes are Empty or Invalid.<br>Shot has been Ignored. | RXA^1<br>^5  | 03/04/2025<br>17:05:42 | Web_Service.C.1<br>d717de6_888IZG<br>.txt |
| 301773<br>134402691<br>0 |              |                  | w             | 1063     | Invalid Administered Flag. Adm. Flag should be equal 00(Administered)<br>or 01(Historical). Changed to 01                | RXA^1<br>^9  | 03/04/2025<br>17:05:37 | Web_Service.C.2<br>e76244f_888IZG.<br>txt |

c. **CSV Export:** This will download the report as an Excel file which does not contain embedded links to I-CARE Patient Records and raw HL7 messages. You can use this for more in-depth review of HL7 errors by utilizing tools in Excel such as Pivot Tables.

| Print Fo | r From_Date            | To_Date  | Error_Id_List |              |               |               |          |                                                                                                    |              |                 |                                        |
|----------|------------------------|----------|---------------|--------------|---------------|---------------|----------|----------------------------------------------------------------------------------------------------|--------------|-----------------|----------------------------------------|
| Site     | 3/1/2025               | 3/4/2025 |               |              |               |               |          |                                                                                                    |              |                 |                                        |
|          |                        |          |               |              |               |               |          |                                                                                                    |              |                 |                                        |
| Site Id  | Site Name              | MRN      | Patient Id    | Patient Name | Date of Birth | Error/Warning | Error Id | Error Description                                                                                      | HL7 Field    | Error Date/Time | Source HL7 File                        |
| 110      | 3 ICARE TRAINING SITE1 | 301773   | 1.344E+09     |              |               | W             | 1063     | Invalid Administered Flag. Adm. Flag should be equal 00(Administered) or 01(Historical). Changed to 01 | RXA^1^9      | 3/4/2025 17:06  | Web_Service.C.fd3c4370_888IZG.txt      |
| 110      | 3 ICARE TRAINING SITE1 | 301773   | 1.344E+09     |              |               | w             | 1063     | Invalid Administered Flag, Adm. Flag should be equal 00(Administered) or 01(Historical). Changed to 01 | RXA^1^9      | 3/4/2025 17:06  | Web_Service.C.1cac4799_888IZG.txt      |
| 110      | 3 ICARE TRAINING SITE1 | 301773   | 1.344E+09     |              |               | W             | 1063     | Invalid Administered Flag. Adm. Flag should be equal 00(Administered) or 01(Historical). Changed to 01 | RXA^1^9      | 3/4/2025 17:06  | Web_Service.C.dceab747_888IZG.txt      |
| 110      | 3 ICARE TRAINING SITE1 | 301773   | 1.344E+09     |              |               | E             | 1052     | Invalid CVX/NDC code                                                                                   | RXA^1^5      | 3/4/2025 17:05  | Web_Service.C.1d717de6_888lZ0.txt      |
| 110      | 3 ICARE TRAINING SITE1 | 301773   | 1.344E+09     |              |               | W             | 1063     | Invalid Administered Flag, Adm. Flag should be equal 00(Administered) or 01(Historical). Changed to 01 | RXA^1^9      | 3/4/2025 17:05  | Web_Service.C.2e76244f_888lZG.txt      |
| 110      | 3 ICARE TRAINING SITE1 | 301773   | 1.344E+09     |              |               | W             | 1063     | Invalid Administered Flag. Adm. Flag should be equal 00(Administered) or 01(Historical). Changed to 01 | RXA^1^9      | 3/4/2025 17:05  | Web_Service.C.36a94176_888IZG.txt      |
| 110      | 3 ICARE TRAINING SITE1 | 301773   | 1.344E+09     |              |               | w             | 1063     | Invalid Administered Flag. Adm. Flag should be equal 00(Administered) or 01(Historical). Changed to 01 | RXA^1^9      | 3/4/2025 17:05  | Web_Service.C.c0cd7394_888IZ0.txt      |
| 110      | 3 ICARE TRAINING SITE1 | 301773   | 1.344E+09     |              |               | W             | 1063     | Invalid Administered Flag, Adm. Flag should be equal 00(Administered) or 01(Historical). Changed to 01 | RXA^1^9      | 3/4/2025 17:05  | Web_Service.C.de4b6a13_888IZG.txt      |
| 110      | 3 ICARE TRAINING SITE1 | 239363   | 1.344E+09     |              |               | w             | 1065     | Historical Dose Given on Submission Date                                                               | RXA^1^3      | 3/4/2025 15:11  | Web_Service.C.fbef37e4_TESTICAREX2.txt |
| 110      | 3 ICARE TRAINING SITE1 | 239363   | 1.344E+09     |              |               | w             | 1064     | MVX code is Empty. Changed to UNK                                                                      | RXA^1^17     | 3/4/2025 15:11  | Web_Service.C.fbef37e4_TESTICAREX2.txt |
| 5 110    | 3 ICARE TRAINING SITE1 | 239363   | 1.344E+09     |              |               | W             | 1021     | Invalid Telecom Location Code                                                                          | PID^1^13^2^3 | 3/4/2025 15:11  | Web_Service.C.fbef37e4_TESTICAREX2.txt |
| 5 110    | 3 ICARE TRAINING SITE1 | 239363   | 1.344E+09     |              |               | w             | 1021     | Invalid Telecom Location Code                                                                          | PID^1^13^1^3 | 3/4/2025 15:11  | Web_Service.C.fbef37e4_TESTICAREX2.txt |
| 110      | 3 ICARE TRAINING SITE1 | 239363   | 1.344E+09     |              |               | w             | 1060     | Invalid or Empty Race Code                                                                             | PID^1^10     | 3/4/2025 15:11  | Web_Service.C.fbef37e4_TESTICAREX2.txt |
| 110      | 3 ICARE TRAINING SITE1 | 239363   | 1.344E+09     |              |               | W             | 1065     | Historical Dose Given on Submission Date                                                               | RXA^1^3      | 3/4/2025 15:11  | Web_Service.C.3ae301ac_TESTICAREX2.txt |
| 110      | 3 ICARE TRAINING SITE1 | 239363   | 1.344E+09     |              |               | w             | 1064     | MVX code is Empty. Changed to UNK                                                                      | RXA^1^17     | 3/4/2025 15:11  | Web_Service.C.3ae301ac_TESTICAREX2.txt |
| 110      | 3 ICARE TRAINING SITE1 | 239363   | 1.344E+09     |              |               | w             | 1021     | Invalid Telecom Location Code                                                                          | PID^1^13^2^3 | 3/4/2025 15:11  | Web_Service.C.3ae301ac_TESTICAREX2.txt |
| 110      | 3 ICARE TRAINING SITE1 | 239363   | 1.344E+09     |              |               | W             | 1021     | Invalid Telecom Location Code                                                                          | PID^1^13^1^3 | 3/4/2025 15:11  | Web_Service.C.3ae301ac_TESTICAREX2.txt |
| 110      | 3 ICARE TRAINING SITE1 | 239363   | 1.344E+09     |              |               | w             | 1060     | Invalid or Empty Race Code                                                                             | PID^1^10     | 3/4/2025 15:11  | Web Service.C.3ae301ac TESTICAREX2.txt |

# HL7 Error Log Review

★ To be reviewed AFTER "How to Run the HL7 Error Log"

The most important thing for anyone reviewing this report to remember is that Error Type = E means that this particular shot was ignored by I-CARE due to a critical Error. Any shots that have an error need to be resubmitted to I-CARE; otherwise, they will never make it into I-CARE and will not be on the patient's immunization record.

CDPH recommends sorting/filtering your HL7 Error Log and always reviewing Errors first (Error Type = E)

Every Error and Warning has an Error ID: a string of 4 numbers I-CARE uses to identify HL7 Errors and Warnings

After you have separated out any HL7 Errors, review the Error Descriptions for these shots. This will tell you the reason why the shot was ignored by I-CARE in plain language.

The "HL7 Field" row will tell you exactly where in the HL7 message the Error or Warning is located. For example, if HL7 Field = RXA^1^9 that means the Error or Warning is located in the first RXA segment in the ninth field. This is helpful for determining exactly what the cause of an HL7 Error or Warning is.

You can view the Error Date/Time; this will tell you exactly when I-CARE encountered the HL7 Error or Warning.

## **Reviewing HL7 Errors**

Any shots with an HL7 Error (Error Type = E) will need to be resubmitted to I-CARE if they have not already been. An HL7 Error indicates that a shot was ignored by I-CARE.

- ★ This guide starts off assuming the individual has already pulled their HL7 Error Log and separated out any Errors
- 1. Pull up the patient record of the individual with an HL7 Error and navigate to the "Import" tab. Find the import with the same Date/Time as the Error Date/Time on the HL7 Error Log and click the + to see the shot that was entered with an Error:

|                      |                  | Home            | l          | ts 💙 Site     | ✓ Reports      | Admin 🔒      |                 |                        |         |        |             |                       |             |      | IMMUNIZATION PROGRAM A | T WSCDC Y           |
|----------------------|------------------|-----------------|------------|---------------|----------------|--------------|-----------------|------------------------|---------|--------|-------------|-----------------------|-------------|------|------------------------|---------------------|
|                      |                  | Pat             | ient Con   | tacts Shots   | Pa<br>ID Numbe | ntient: W    | OTHERS<br>Repor | S Dups Import (1       | ) Opt-C | NORA   | (DOB: 0     | )1/07/2021 Age: 4y 2m | <b>5d] </b> | .04  |                        | ×                   |
| ^ Msg #              | Error            | rs              | Import     | on            |                | mport by     |                 | External Id            |         |        | Prio        | rity                  | Processed   | From | File Name              | Seq #               |
| - 1                  | [_]              |                 | 3/10/2025  | 5 10:01:39 AM | IC             | ARE TRAINING | <u>G SITE1</u>  | M76Z58836              |         |        | High        | Pr                    | ocessed     | HL7  | Web Service.C.829      | 23799 ICARET2.txt 1 |
| HL7 Version<br>2.5.1 |                  |                 |            |               |                |              |                 |                        |         |        |             |                       |             |      |                        |                     |
| MRN                  | Name             |                 |            | DOB           | Language       | Nationality  | Race            | Ethnicity              | Sex     | Status | VFC<br>Code | Moth's<br>Maiden      |             |      |                        |                     |
| M76Z58836            | LUCIANAIRA HO    | NORA WOTHER     | SPOONAIRA  | 01-07-2021    | L. C.          |              | White           | Not Hispanic or Latino | Female  | Active |             | SAYOKOAIRA ALLENAIR   | A           |      |                        |                     |
| Permanent /          | Address: 1589 WE | ST ST, TREETOPS | VILLAGE IL | 49735-        |                |              |                 |                        |         |        |             |                       |             |      |                        |                     |
| Telephone: 9         | 897603766        |                 |            |               |                |              |                 |                        |         |        |             |                       |             |      |                        |                     |
| Site:                | Vacci            | ne:             | Dosage:    | Imm Date:     | Lot: VFC:      | Prov: Vacc:  | Rte/Ste         | Adm: RXA-11:           |         |        |             |                       |             |      |                        |                     |
| ICARE TRAIN          | ING SITE1 21 / U | JNK [Varicella] | 999        | 01-07-2025    |                |              |                 | 01                     |         |        |             |                       |             |      |                        |                     |
| + Show [RA           | AW data]         |                 |            |               |                |              |                 |                        |         |        |             |                       |             |      |                        |                     |

2. Once you have the name of the shot, navigate to the "Shots" tab. Review the shots to see if the shot appears on the patient record:

| Home 🗸 🗸 Patients | ✓ Site   ✓    | Reports Admin 🖴             |                                                        |                      |                  | іммі           | KING, JOSEPH<br>UNIZATION PROGRAM AT WSCD |
|-------------------|---------------|-----------------------------|--------------------------------------------------------|----------------------|------------------|----------------|-------------------------------------------|
| Patient Contacts  | s Shots       | Patient: WOTHERSI           | POONAIRA, LUCIANAIRA HONC<br>s Dups Import (1) Opt-Out | DRA [DOB: 01/07/2021 | I Age: 4y 2m 5d] | 3404           |                                           |
| s                 | elect View:   | Shots: Status - Add         | Shot(s) Delete Selected Shots F                        | Remove Duplicates    | Reports -        |                |                                           |
| Immunization DUE: | DTP, HIB, HAV | HBV. FLU, MMR, PNE, POL, CO | /ID-19                                                 |                      |                  |                |                                           |
| Group             | Ø             | # Vaccine                   | Lot Number                                             | Date                 | Status           | Reporting Site |                                           |
| DTP               |               | DTP                         | Earliest: 02/18/2021<br>OverDue: 05/04/2021            | 03/07/2021           | 🛕 Due            | -              |                                           |
| HIB               |               | НІВ                         | Earliest: 01/07/2022<br>OverDue: 06/03/2022            | 04/07/2022           | 🛕 Due            |                |                                           |
| HAV               |               | HAV                         | Earliest: 01/07/2022<br>OverDue: 02/03/2023            | 01/07/2022           | A Due            |                |                                           |
| HBV               |               | HBV                         | Earliest: 02/04/2021<br>OverDue: 05/04/2021            | 03/07/2021           | A Due            |                |                                           |
|                   |               | HPV                         | Earliest: 01/07/2030<br>OverDue: 02/03/2034            | 01/07/2032           | m Due Later      |                |                                           |
| EU                |               | FLU                         | Earliest: 07/01/2024                                   | 07/01/2024           | 🛕 Due            |                |                                           |
|                   |               | MMR                         | Earliest: 02/04/2025                                   | 02/04/2025           | A Due            |                |                                           |

If the shot DOES appear on the record, no further action is needed.

If the shot DOES NOT appear on the record, the shot will need to be resubmitted to I-CARE either manually or via your EHR.

If you have any questions regarding any HL7 Errors, Warnings, or your HL7 interface/connection in general, please reach out to <u>CDPH.HL7@cityofchicago.org</u> or <u>joseph.king2@cityofchicago.org</u>